# 모듈형 RAID 컨트롤러에 가상 드라이브 추가

### 목차

<u>소개</u> <u>가상 드라이브 추가 절차</u> <u>관련 정보</u>

#### 소개

이 문서에서는 모듈형 RAID 컨트롤러(Cisco 12G SASA 모듈형 RAID)를 사용하여 디스크 드라이브 그룹 및 가상 드라이브, RAID 구성을 구성하고 부팅 전 환경에서 다른 구성 작업을 수행하는 절차에 대해 설명합니다.

## 가상 드라이브 추가 절차

모듈형 RAID 컨트롤러를 사용하여 드라이브 그룹 및 가상 드라이브를 구성하려면 다음 단계를 수 행합니다.

- 1. Cisco UCS Manager에 로그인합니다.
- 2. 호스트에 대한 콘솔을 엽니다.
- 3. 호스트를 재부팅합니다.

| File View | Macros | Tools P | ower Virtual Media Help | 2                     |          |               |          |  |
|-----------|--------|---------|-------------------------|-----------------------|----------|---------------|----------|--|
|           | I D    | LUN     | VENDOR                  | PRODUCT               |          | REVISION      | CAPACITY |  |
|           |        |         |                         |                       |          |               |          |  |
|           |        |         | LSI                     | Cisco 12G SAS Modula  | ar Raid  | 4.250.01-3633 | OMB      |  |
|           | 8      | Θ       | SEAGATE                 | ST600MM0006           |          | 0001          | 572325MB |  |
|           | 10     | Θ       | SEAGATE                 | ST600MM0006           |          | 0001          | 572325MB |  |
|           | 12     | Θ       | SEAGATE                 | ST600MM0006           |          | 0001          | 572325MB |  |
|           | 13     | Θ       | SEAGATE                 | ST600MM0006           |          | 0001          | 572325MB |  |
|           | 14     | Θ       | ATA                     | INTEL SSDSC2BB48      |          | 0370          | 457862MB |  |
|           |        | Θ       | LSI                     | Virtual Drive         |          | RAID1         | 571250MB |  |
|           |        |         |                         |                       |          |               |          |  |
|           | Θ      | JBOD    | (s) found o             | on the host adapter   |          |               |          |  |
|           | Θ      | JBOD    | (s) handled             | l by BIOS             | h.       |               |          |  |
|           |        |         |                         |                       |          |               |          |  |
|           | 1 1    | Jirtu   | al Drive(s              | s) found on the host  | adapter. |               |          |  |
|           |        |         |                         |                       |          |               |          |  |
|           | 1 (    | Jirtu   | al Drive(s              | ;) handled by BIOS    |          |               |          |  |
|           | Pre    | ess (   | (Ctrl> <r> 1</r>        | to Run MegaRAID Confi | iguratio | n Utility     |          |  |
|           |        |         |                         |                       |          |               |          |  |

부팅 시 Ctrl+R을 눌러 Cisco 12G SAS 모듈형 RAID 컨트롤러 BIOS 컨피그레이션 유틸리티를 시 작합니다.

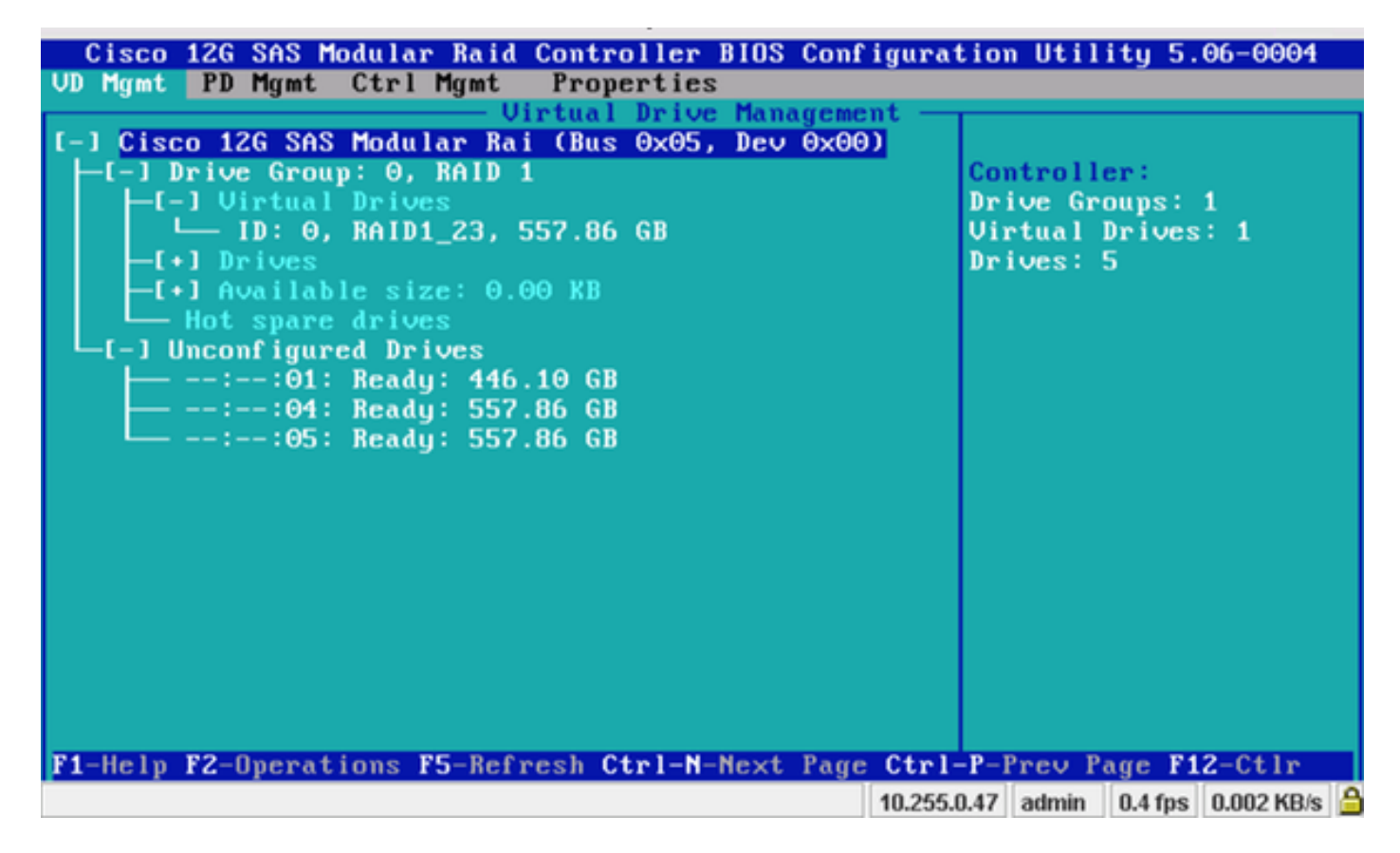

컨트롤러 이름 Cisco 12G SASA Modular RAID에 커서를 두고 F2를 누릅니다.

Create Virtual Drive(가상 드라이브 생성)를 선택합니다.

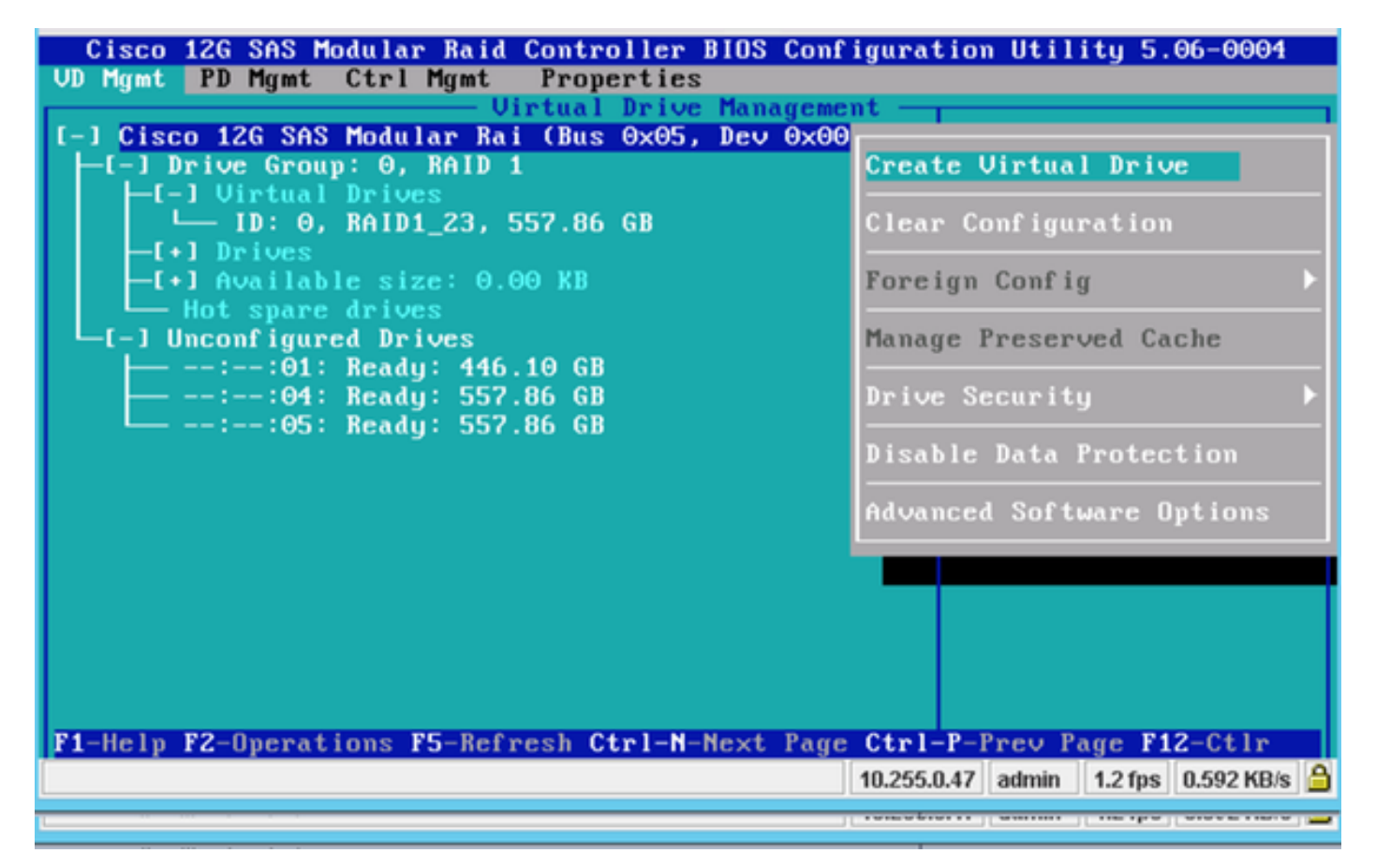

이것은 RAID를 구성하는 데 도움이 되는 VD 관리를 보여줍니다.

| ile View Macros Tools Power Virtual Media Help                             |
|----------------------------------------------------------------------------|
| Cisco 12G SAS Modular Raid Controller BIOS Configuration Utility 5.06-0004 |
|                                                                            |
| Create New VD                                                              |
| RAID Level: RAID-0 PD per Span : N/A                                       |
| ID Type Size #                                                             |
| Secure VD: No [ ]::01 512e 446.10 GB<br>[ ]::04 552 86 GB                  |
| E 1::05 557.86 GB                                                          |
| Data Protection. Disable                                                   |
|                                                                            |
|                                                                            |
| - Basic Settings                                                           |
| Size: Advanced OK CANCEL                                                   |
| Name:                                                                      |
|                                                                            |
|                                                                            |
| f1-Help F12-Ctlr                                                           |
| 10.255.0.47 admin 0.4 fps 0.001 KB/s                                       |

**참고:**Cisco 12G SASA 모듈형 RAID는 RAID 0 및 RAID 1만 지원합니다.

요구 사항에 따라 RAID를 선택합니다.

| File View Macros Tools Power Virtual Media<br>Cisco 12G SAS Modular Raid Con | a Help<br>stroller BIOS Configuration Utility 5.06-0004 |
|------------------------------------------------------------------------------|---------------------------------------------------------|
| UD Mgmt PD Mgmt Ctrl Mgmt Pr<br>Uirtu                                        | operties<br>al Drive Management                         |
| RAID Level: RAID-0<br>RAID-1                                                 | PD per Span : NZA<br>Drives                             |
| Secure VD: N                                                                 | ID Type Size #<br>[]::01 512e 446.10 GB                 |
| Data Protection: Disable                                                     | [ ]::05 557.86 GB                                       |
| Basic Settings                                                               | Advanced OK CANCEL                                      |
| F1-Help F12-Ctlr                                                             |                                                         |
|                                                                              | 10.255.0.47 admin 2.2 fps 1.25 KB/s                     |

RAID를 선택한 후 이 RAID에 포함될 하드 드라이브를 선택합니다.

예를 들어, 드라이브 4와 드라이브 5가 그림과 같이 선택되었습니다.

| File View Macros Tools Power Virtual Media Help |                                            |
|-------------------------------------------------|--------------------------------------------|
| Cisco 12G SAS Modular Raid Controller BIOS Con  | figuration Utility 5.06-0004               |
| UD Mgmt PD Mgmt Ctrl Mgmt Properties            |                                            |
| Virtual Drive Manageme                          | ent                                        |
|                                                 |                                            |
| RAID Level: RAID-1 PD per Span : N              | ZA I                                       |
| Drives                                          |                                            |
| ID Type                                         | e Size #                                   |
| Secure VD: NO [1]:-:01 5120                     | 557 86 GB AA                               |
| [X]::05                                         | 557.86 GB 01                               |
| Data Protection: Disable                        |                                            |
|                                                 |                                            |
|                                                 |                                            |
|                                                 |                                            |
|                                                 |                                            |
| Basic Settings                                  |                                            |
| Size: 557.861 GB Advanced                       | OK CANCEL                                  |
| Name : SOL                                      |                                            |
| Trunc - Ogu                                     |                                            |
|                                                 |                                            |
|                                                 |                                            |
| Help Fiz-Ctlr                                   |                                            |
|                                                 | 10.255.0.47   admin   1.2 fps   0.623 KB/s |

이제 **확인**을 누릅니다.

이 경고 메시지가 화면에 나타나면 **확인**을 누릅니다.

| File View Macro                                           | os Tools Power Virtual Media Help                                |  |  |  |  |  |  |  |  |
|-----------------------------------------------------------|------------------------------------------------------------------|--|--|--|--|--|--|--|--|
| Cisco 12G                                                 | SAS Modular Raid Controller BIOS Configuration Utility 5.06-0004 |  |  |  |  |  |  |  |  |
| VD Mgmt PD Mgmt Ctrl Mgmt Properties                      |                                                                  |  |  |  |  |  |  |  |  |
| Create New UD                                             |                                                                  |  |  |  |  |  |  |  |  |
|                                                           |                                                                  |  |  |  |  |  |  |  |  |
| RAID Level: RAID-1 PD per Span : N/A                      |                                                                  |  |  |  |  |  |  |  |  |
| Secure V It is recommended that all newly created logical |                                                                  |  |  |  |  |  |  |  |  |
|                                                           | drives be initialized unless you are attempting to               |  |  |  |  |  |  |  |  |
| Data Pro                                                  | initialization is a destructive process.                         |  |  |  |  |  |  |  |  |
|                                                           | Are you sure you want to skip initialzation?                     |  |  |  |  |  |  |  |  |
|                                                           |                                                                  |  |  |  |  |  |  |  |  |
|                                                           |                                                                  |  |  |  |  |  |  |  |  |
| - Basic                                                   |                                                                  |  |  |  |  |  |  |  |  |
| Size:                                                     | OK Cancel                                                        |  |  |  |  |  |  |  |  |
| Name :                                                    |                                                                  |  |  |  |  |  |  |  |  |
|                                                           |                                                                  |  |  |  |  |  |  |  |  |
|                                                           |                                                                  |  |  |  |  |  |  |  |  |
| F1-Help F12                                               | -Ctlr                                                            |  |  |  |  |  |  |  |  |
|                                                           | 10.255.0.47 admin 1.2 fps 0.637 KB/s 🔒                           |  |  |  |  |  |  |  |  |

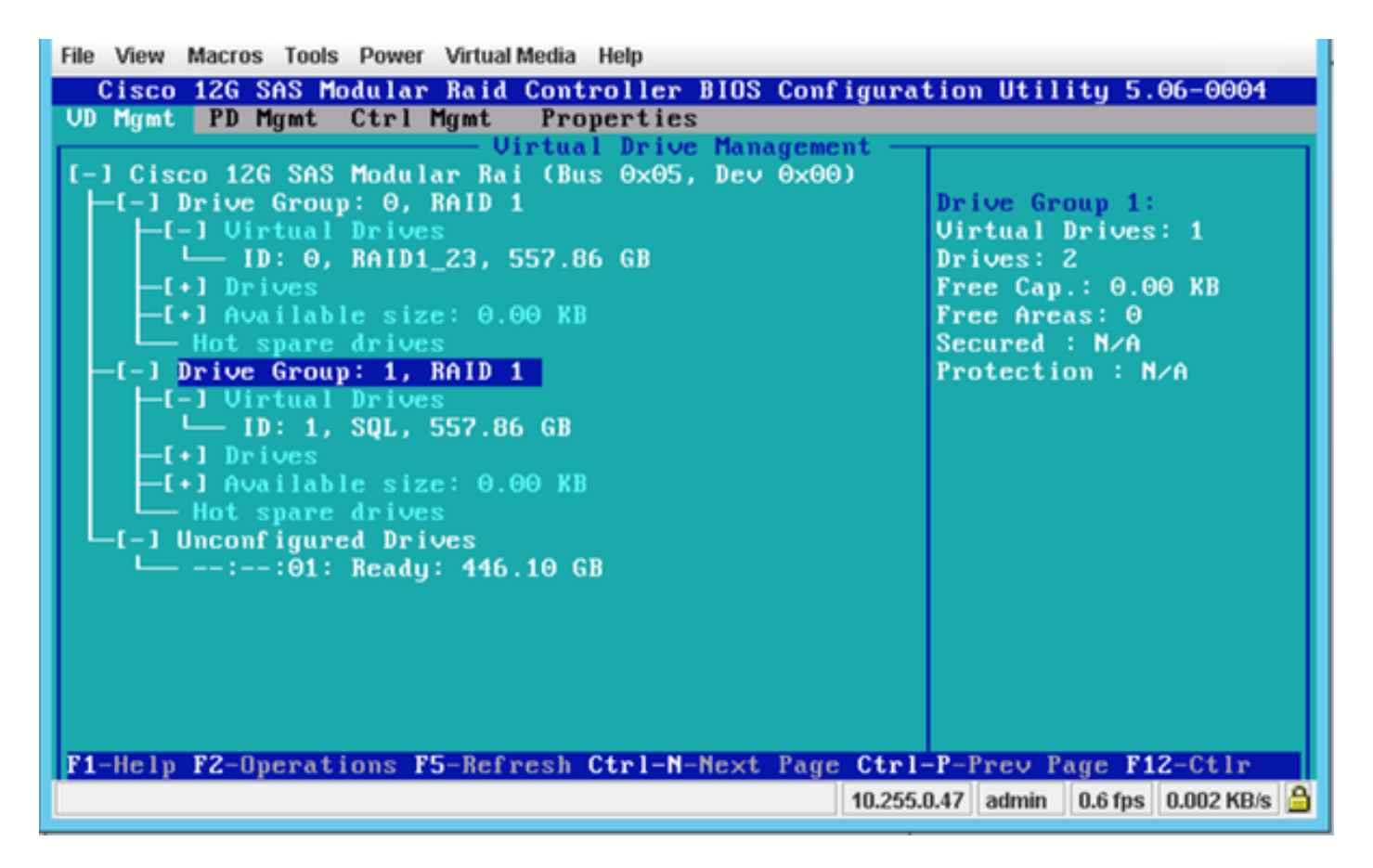

이 화면에서는 2개의 물리적 드라이브가 있는 새 가상 드라이브가 성공적으로 추가되었음을 확인 할 수 있습니다.

## 관련 정보

- <u>http://www.cisco.com/c/dam/en/us/td/docs/unified\_computing/ucs/3rd-party/lsi/erswug/guide/48712-00B\_EmbMRAID\_SWUG.pdf</u>
- <u>기술 지원 및 문서 Cisco Systems</u>